## Creating a Web Server – Installing Apache 2: Patrick Cloke – Team 358 Created: Feb. 4, 2006 Last Edit: March 6, 2007 v. 1.2

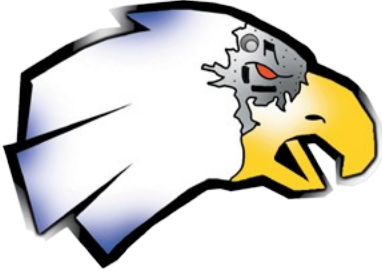

- 1. Download the latest version of Apache2 Win32 Binary (MSI Installer) http://httpd.apache.org/download.cgi
  - 1. Apache 2.2.4 at the time of this writing
- 2. Run the Installer
  - 1. Welcome Page

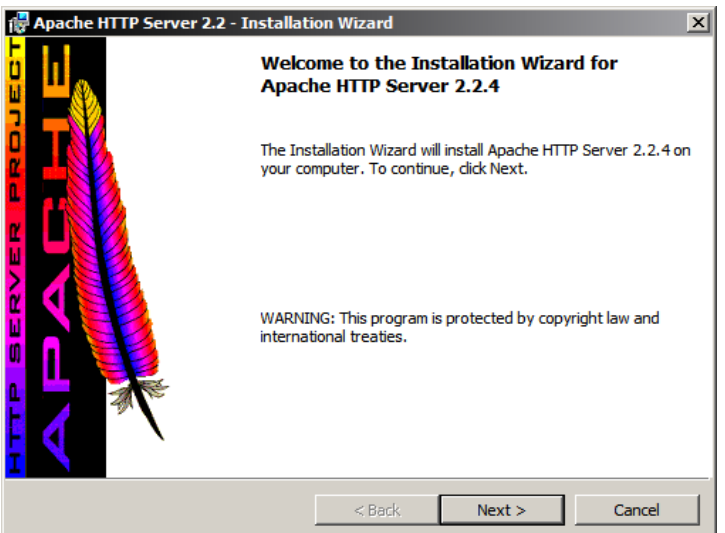

2. Read/Accept the Apache License

| 🖶 Apache HTTP Server 2.0 - Installati                                    | ion Wizard      |        | x                     |  |  |
|--------------------------------------------------------------------------|-----------------|--------|-----------------------|--|--|
| License Agreement                                                        |                 |        | and the second second |  |  |
| Please read the following license agreer                                 | ment carefully. |        |                       |  |  |
| <b>•</b> •••                                                             | -11             |        |                       |  |  |
| Apache License Version 2.0, January 2004                                 |                 |        |                       |  |  |
| hπp://www.apacne.org/licenses/                                           |                 |        |                       |  |  |
| TERMS AND CONDITIONS FOR USE, REPRODUCTION, AND DISTRIBUTION             |                 |        |                       |  |  |
| 1. Definitions.                                                          |                 |        |                       |  |  |
| "License" shall mean the terms and conditions for use, reproduction, and |                 |        |                       |  |  |
| distribution as defined by Sections 1 through 9 of this document.        |                 |        |                       |  |  |
| • I accept the terms in the license agreen                               | nent            |        |                       |  |  |
| I do not accept the terms in the license                                 | agreement       |        |                       |  |  |
| TostallShield                                                            |                 |        |                       |  |  |
|                                                                          | < Back          | Next > | Cancel                |  |  |
|                                                                          | < Back          | Next > | Cancel                |  |  |

3. Read the "Read This First" Page

| 🙀 Apache HTTP Server 2.0 - Installation Wizard                                                                                                    | X         |  |  |  |  |
|----------------------------------------------------------------------------------------------------|-----------|--|--|--|--|
| Read This First Read this Before Running Apache on Windows.                                                                                                    | <b>\$</b> |  |  |  |  |
| Apache HTTP Server                                                                                                    | -         |  |  |  |  |
| What is it?<br>The Apache HTTP Server is a powerful and flexible HTTP/1.1 compliant web server.<br>Originally designed as a replacement for the NCSA HTTP Server, it has grown to be<br>the most popular web server on the Internet. As a project of the Apache Software<br>Foundation, the developers aim to collaboratively develop and maintain a robust,<br>commercial-grade, standards-based server with freely available source code. |           |  |  |  |  |
| The Latest Version<br>Details of the latest version can be found on the Apache HTTP server project page<br>under:<br>http://httpd.apache.org/                                                                                                    | -         |  |  |  |  |
| InstallShield Cancel                                                                                                    | _         |  |  |  |  |

- 4. Server Information:
  - 1. Network Domain:
    - 1. 127.0.0.1
  - 2. Server:
    - 1. localhost
  - 3. Email:
  - any\_email@any\_server.com
     Installation Type:
  - - 1. Choose "only for the Current User, on Port 8080, when started Manually."

| 🙀 Apache HTTP Server 2.0 - Installation Wizard                | x            |
|---------------------------------------------------------------|--------------|
| Server Information<br>Please enter your server's information. |              |
| Network Domain (e.g. somenet.com)                             |              |
| 127.0.0.1                                                     |              |
| Server Name (e.g. www.somenet.com):                           |              |
| localhost                                                     |              |
| Administrator's Email Address (e.g. webmaster@somenet.com):   |              |
| admin@127.0.0.1                                               |              |
| Install Apache HTTP Server 2.0 programs and shortcuts for:    | ualiv.       |
| ,,                                                            |              |
| InstallShield                                                 |              |
| < Back N                                                      | ext > Cancel |

- 5. Setup Type
  - 1. Typical

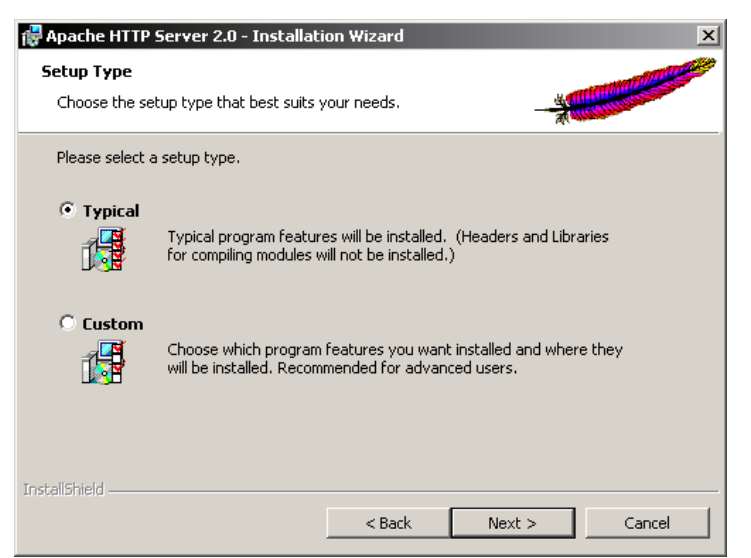

- 6. Install to a Location
  - 1. Throughout this tutorial this location will be known as *apache\_root* Default location: "C:\Program Files\Apache Software Foundation\"
  - 2. There should be no problem changing this, however, it is recommended not to.

| 🙀 Apache           | HTTP Server 2.2 - Installat                                 | ion Wizard                             |            | ×      |
|--------------------|-------------------------------------------------------------|----------------------------------------|------------|--------|
| Destina<br>Click C | tion Folder<br>hange to install to a different fol          | der                                    |            |        |
|                    | Install Apache HTTP Server 2<br>C:\Program Files\Apache Sof | .2 to the folder:<br>tware Foundation1 | Apache2.2\ | Change |
| InstallShield      | l                                                           | < Back                                 | Next >     | Cancel |

7. Install Apache2

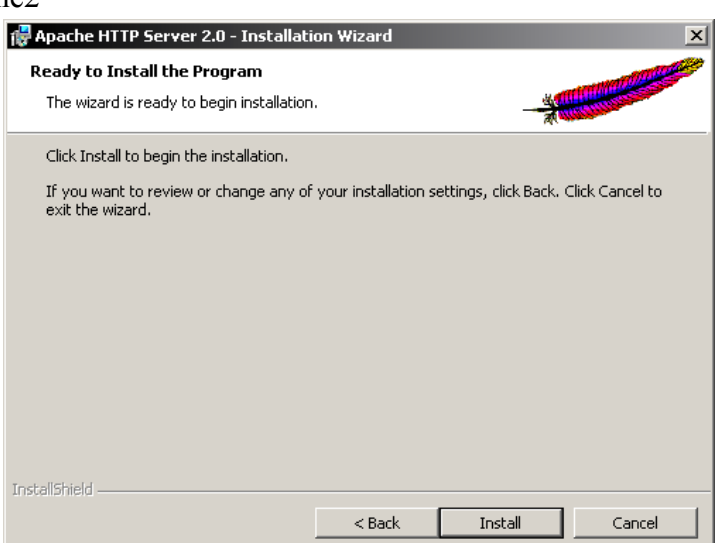

8. Finish Installation

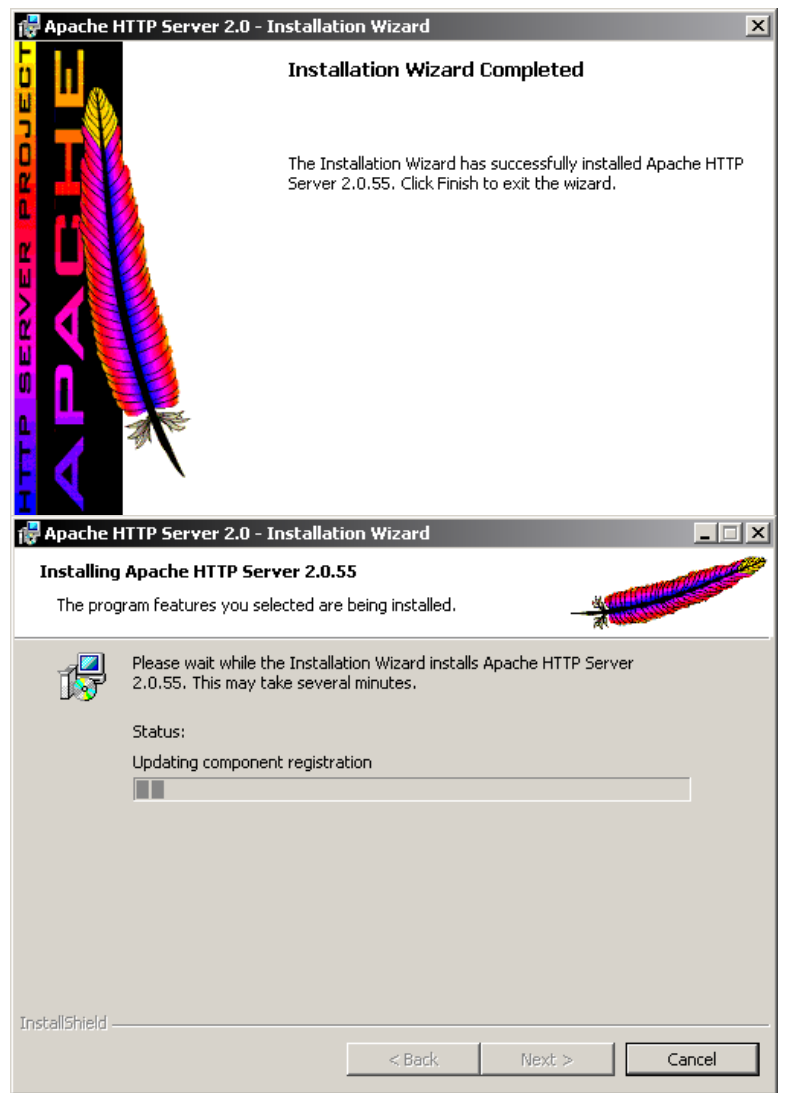

- 3. Configure Apache2
  - 1. Goto "*apache\_root*\conf\"
    - 1. Default: "C:\Program Files\Apache Software Foundation\Apache2.2\conf\"
    - 2. Open "httpd.conf"
      - 1. Change DirectoryIndex changes what Apache2 serves as default file
        - 1. Find:
          - DirectoryIndex index.html index.html.var
        - 2. Change to: DirectoryIndex index.htm index.html index.html.var index.php
          - index.php3 index.phtml index.cgi index.pl index.asp
      - 2. Change Default Document Root (Optional)
        - 1. The Document Root is where all web documents will go
          - 1. From this point on this location will be known as *document\_root*
          - 2. The default is "C:/Program Files/Apache Software Foundation/Apache2.2/htdocs/"
        - 2. Find:
          - DocumentRoot "apache\_root/htdocs"
        - 3. Change to: DocumentRoot "document root"

- 4. Find:
  - <Directory "apache\_root/htdocs">
- 5. Change to:
  - <Directory "document\_root">
- 4. Test Server
  - 1. Run Apche2:
    - 1. Start > Program Files > Apache HTTP Server 2.2.4 > Control Apache Server > Start Apache in Console
    - 2. There is a batch file available with this document to automate starting the server
  - 2. Open a web browser
    - 1. Browse to:
      - http://localhost:8080/
  - 3. If you see a page saying "It work!" Congratulations.